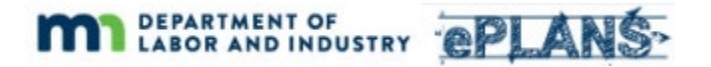

## **Reviewer Feedback**

A department plan reviewer will review submitted construction documents for substantial code compliance. The applicant will receive an email notification if the review identifies corrections that must be made. Upon receiving notification, the applicant must return to ePlans to review and respond to department feedback. Plans and/or supporting documents may need to be updated and resubmitted as a result of the department's feedback before the review can continue and construction documents can be approved.

After logging in to the ePlans portal, locate and open the "Applicant Resubmit" task for your project.

| My Projects   |             |              |                        | C                               |
|---------------|-------------|--------------|------------------------|---------------------------------|
| PROJECT       | DESCRIPTION | LOCATION     | STATUS                 | TASKS (1)                       |
| BL-R2202-0001 | Test 2/2/22 | BLD Region 2 | Plan Revision Required | Open Applicant<br>Resubmit Task |

The Applicant Resubmit eform includes a step where you will review and respond to feedback from the department. Please review the "Watch Video" for "Review Comments – Responding to Comments" for a demonstration. There is also a "Watch Video" for "Review Comments – View Markup" that will show you how to view plan markups that the reviewer has made.

STEP 1 of 4: Respond to all comments, as requested

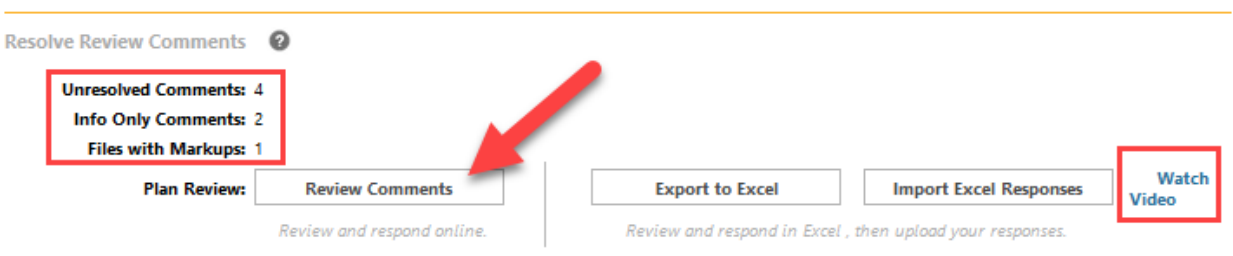

Before making corrections and resubmitting documents, consider the comments made by the department's plan reviewer and make the necessary corrections or provide the missing information. Make sure to respond to any "Unresolved" comments.

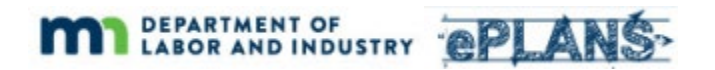

| Refresh |                                                          |                                                                                                    |                                                                                                    |                                                 |                   | Watch Video                                                                     |
|---------|----------------------------------------------------------|----------------------------------------------------------------------------------------------------|----------------------------------------------------------------------------------------------------|-------------------------------------------------|-------------------|---------------------------------------------------------------------------------|
|         |                                                          |                                                                                                    |                                                                                                    | Add Commer                                      | nt / Ask Question | Please enter your responses                                                     |
| ſ       | Reí.# 3                                                  | Building                                                                                                    | 1000 Bosch                                                                                                    | 2/4/22 7.55 RIVI                                | сусет             | Additional materials have been uploaded.                                        |
|         | Unresolved<br>Library Comment                            | [Placeholder for general, possibly<br>materials are required (as applicab<br>and/or Change Orders 3. Plan Rev<br>Program 7. Soils Investigation Rep |                                                                                                    |                                                 |                   |                                                                                 |
|         | Ref.# 4                                                  | Building                                                                                                    | Todd Bosch                                                                                                    | 2/4/22 7:33 AM                                  | Cycle 1           | No response required.                                                           |
|         | Info Only                                                | In addition to the building permit,<br>sprinkler permits are required.                                                                              | ponse required. But                                                                                                    |                                                 |                   |                                                                                 |
|         | Library Comment                                          | -                                                                                                    | to read and understand                                                                                                    |                                                 |                   |                                                                                 |
|         |                                                          |                                                                                                    |                                                                                                    |                                                 |                   |                                                                                 |
|         | Ref.# 5                                                  | ACC 01                                                                                                    | Building Todd Bosch                                                                                                    | 2/4/22 7:43 AM                                  | Cycle 1           | The drawing has been revised and uploaded.                                      |
|         | Ref.# 5<br>Unresolved                                    | ACC 01                                                                                                    | Building Todd Bosch<br>A100 Main Level Code Record<br>Plan.pdf                                                                                               | 2/4/22 7:43 AM                                  | Cycle 1           | The drawing has been revised and uploaded.                                      |
|         | Ref.# 5<br>Unresolved<br>Markup                          | ACC 01                                                                                                    | Building     Todd Bosch       A100 Main Level Code Record     Plan.pdf       [Example Only] Exit not comp     Exit not comp                                  | 2/4/22 7:43 AM                                  | Cycle 1           | The drawing has been revised and uploaded.                                      |
|         | Ref.# 5<br>Unresolved<br>Markup                          | ACC 01                                                                                                    | Building Todd Bosch<br>A100 Main Level Code Record<br>Plan.pdf<br>[Example Only] Exit not comp                                                               | 2/4/22 7:43 AM                                  | Cycle 1           | The drawing has been revised and uploaded.                                      |
|         | Ref.# 5<br>Unresolved<br>Markup<br>Ref.# 6               | ACC 01                                                                                                    | Building Todd Bosch   A100 Main Level Code Record   Plan.pdf   [Example Only] Exit not comp   Building   Todd Bosch                                          | 2/4/22 7:43 AM<br>Miant with                    | Cycle 1           | The drawing has been revised and uploaded.<br>Revised drawing has been uploaded |
|         | Ref.# 5<br>Unresolved<br>Markup<br>Ref.# 6<br>Unresolved | ACC 01                                                                                                    | Building Todd Bosch   A100 Main Level Code Record   Plan.pdf   [Example Only] Exit not comp   Building   Todd Bosch   A100 Main Level Code Record   Plan.pdf | 2/4/22 7:43 AM<br>bliant with<br>2/4/22 7:43 AM | Cycle 1           | The drawing has been revised and uploaded.<br>Revised drawing has been uploaded |

The eform includes a step for uploading new or revised drawings and documents. This process is like the original file upload step you followed for the Applicant Upload task. It is important that you name revised documents and drawings with *the same* name as the original version. For example, if the original drawing was "A100 Main Level" then the revised drawing should have the same name and NOT "A100 Main Level v2" or "A100 Main Level revision".

You do not have to complete your responses and file uploads at once. You may close the Review Comments response grid and use the "Close" button at the bottom of the Applicant Resubmit eform to save your work.

You can return to this eform by clicking the "Open" link for the Applicant Resubmit task from the ePlans portal page. You can add or modify responses and upload files in multiple sessions until you "Submit" the Applicant Resubmit task.

After you have finished responding to comments and uploading corrected or missing files, you must complete your task by submitting your eform. This will send the project back to the department for a subsequent review. To complete this task, you must first check the boxes on the eform that indicate you have addressed reviewer comments and upload revised or additional files, as required, and then click the "Submit" button.

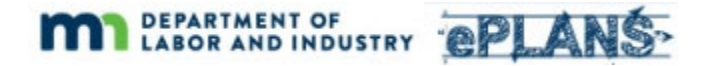

## STEP 3 of 4: Check all to confirm you have completed this task and are now ready to submit

Confirmation 0

\*I have uploaded the revise't drawings and/or documents required as a result of the review into the appropriate folder in the project using the SAME file names as the original files. In the model was a signed task and resubmit back to the jurisdiction for further review. \*Required ~ ~

<sup>1</sup>I have reviewed and addressed, including responses where appropriate, all Review Comments Items accessed by clicking on the "Review Comments" button above. **\*Required** 

## STEP 4 of 4: Click the "Submit" button below to complete your task

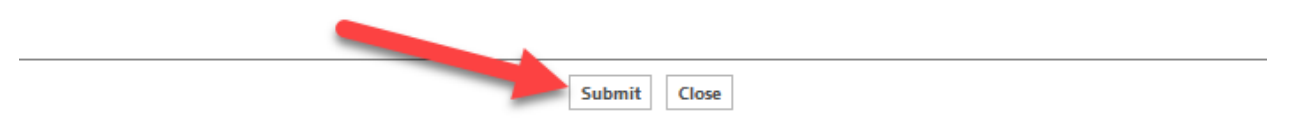